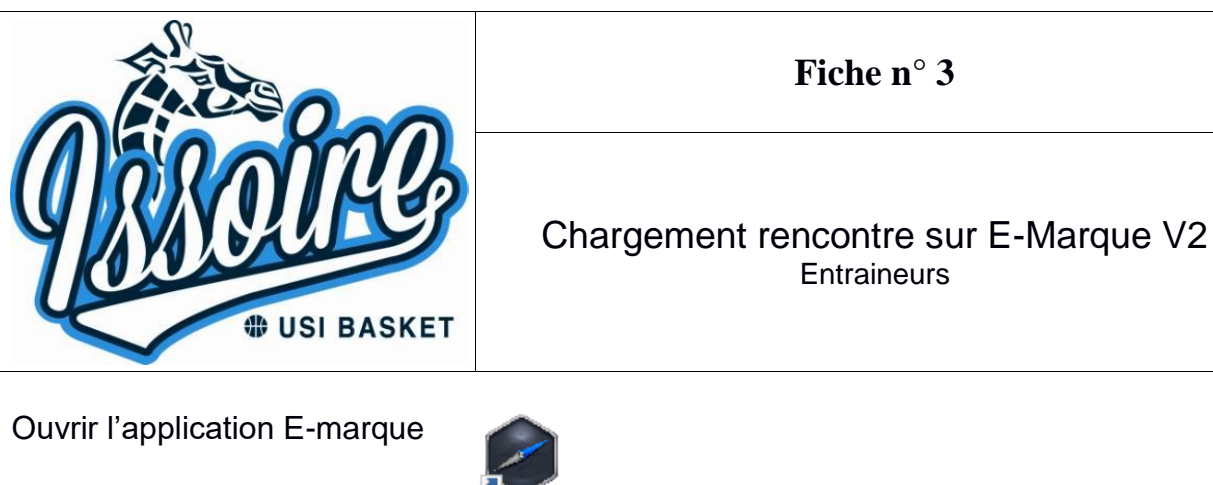

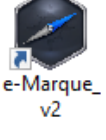

Cliquer sur "Importer une rencontre"

IMPORTER UNE RENCONTRE Reprendre une rencontre avec un code

Taper le code de la rencontre (disponible sur la feuille de programmation)

| IMPORTER UNE RENCONTRE          |                                                  |  |
|---------------------------------|--------------------------------------------------|--|
| SAISIR LE COLE DE RENCONTRE     | SAUVEGARDES CHARGÉES :<br>Choisir une sauvegarde |  |
| CHARGER                         |                                                  |  |
| Cliquer sur « CHARGER »         |                                                  |  |
| Vous pouvez ensuite cliquer sur | LANCER LA RENCONTRE                              |  |

Vérifier les informations du match, sélectionner les couleurs des deux équipes puis valider.

Ajouter les officiels et les joueurs/entraineurs :

• Pour les officiels :

Remplir le N° de licence, nom, prénom et groupement sportif (US <u>ISSOIRE</u>)

Il est impératif d'enregistrer un délégué du club (licenciée de plus de 16 ans)

• Pour les entraineurs/joueurs :

Remplir tous les champs obligatoires (\*)

A la fin du match :

Vérifier que toutes les informations sont bien remplies, puis cliquer sur « Clôturer le match »

Faites signer tous les intervenants (en finissant par les arbitres)

Taper à nouveau le code de la rencontre pour envoyer le match.

Attendre que la fenêtre de confirmation de la transmission apparaisse avant de fermer le match.

| Indice de révision                    | Création       | Validation     |
|---------------------------------------|----------------|----------------|
| Création 19 09 2020<br>MàJ 13 10 2021 | Claire Tiaillé | Pascal Moiroux |